# TP : BDA Bases de Données Avacées

M1 2012-2013 L. Kahloul

# Pré-requis

- 1. Des connaissances en Java (POO);
- 2. (on a mis quelques cours pour les 2LMD, vous pouvez les consulter)
- 3. Installer le netbean: https://fr.netbeans.org/
- 5. Installer le wampserver (pour mysql); <u>http://www.commentcamarche.net/download/t</u> <u>elecharger-34055064-wampserver</u>
- 7. Installer le Access;

# Objectifs

 Construire une base de données avec Access (Microsoft);

• Construire une base de données avec MySql;

 Utiliser le langage Java pour se connecter localement ou à distance à ces bases de données et de les manipuler.

### Connexion entre Java et ces SGBDs

- Cette connexion exige la présence d'un ensemble des API (JDBC), de classes (java.sql.\*), et de <u>pilotes</u> pour établir ces connexions (par exemple le pilote ODBC pour Access, et le pilote mysql pour Mysql);
- Quelques pilotes viennent avec le java (d'origine, comme odbc: sun.jdbc.odbc.JdbcOdbcDriver), et d'autre doivent être ajoutés à l'environnement (le cas de mysql: com.mysql.jdbc.Driver);

# Partie: I

### Les étapes:

- 1. Installation de Access, et de Mysql;
- 2. Création de la base de données avec Access ou Mysql ;
- 3. Installation des pilotes nécessaires pour la communication entre java et ces deux SGBDs;
- 4. Écriture d'un programme java : ensemble de classes permettant de consulter, modifier les bases de données.
- Développer une interface graphique avec java permettant de faire ces manipulation

# Communication avec une BD access (1) configuration (1)

 Après la création de la BD sous Access, on doit <u>l'enregistrer</u> avec le OBDC fourni avec le système d'exploitation. Cet enregistrement rend cette BD reconnu par Java

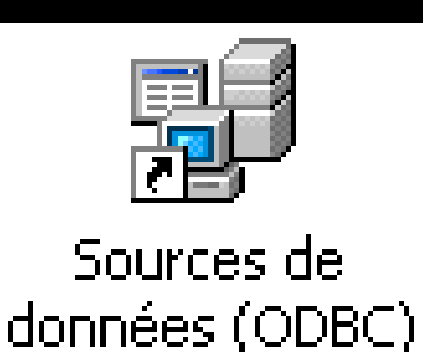

 À retrouver dans les outils d'administration du paneau de configuration

### Communication avec une BD access(2) configuration (2)

| 🦪 A                                                                                                    | Administrateur de                                                                  | e sources de données ODBC                                                      | <u>?</u> ×                                             |  |  |  |
|----------------------------------------------------------------------------------------------------|------------------------------------------------------------------------------------|--------------------------------------------------------------------------------|--------------------------------------------------------|--|--|--|
| Sc                                                                                                    | Pilotes ODBC<br>ources de données (                                                | Traçage   Groupement de connex<br>utilisateur   Sources de données système   S | kions   À propos  <br>Sources de données fichier  <br> |  |  |  |
| s                                                                                                    | iources de données<br><u>Nom</u><br>dBASE Files<br>Excel Files<br>MS Access Databa | Ajouter.<br>dx, *.rr<br>*.xlsb) Supprimer<br>Configurer                        |                                                        |  |  |  |
|                                                                                                    | <                                                                                  |                                                                                | >                                                      |  |  |  |
| Une source de données utilisateur ODBC stocke des informations relatives à<br>la connexion du fournisseur de données spécifié. Elle est visible uniquement<br>pour vous et sur cette machine. |                                                                                    |                                                                                |                                                        |  |  |  |
|                                                                                                    |                                                                                    | OK Annuler A                                                                   | ppliquer Aide                                          |  |  |  |

2

## Communication avec une BD access(3) configuration (3)

| Créer une nouvelle source | de données                                                                                                    | X                                                                                                    |  |
|---------------------------|----------------------------------------------------------------------------------------------------|----------------------------------------------------------------------------------------------------|--|
| Creer une nouvelle source | Sélectionnez un pilote pour lequel vous souhaitez déf<br>de données.<br>Nom<br>Driver do Microsoft Excel(*.xls)<br>Driver do Microsoft Paradox (*.db )<br>Driver para o Microsoft Visual FoxPro<br>Microsoft Access dBASE Driver (*.dbf, *.ndx, *.mdx)<br>Microsoft Access Driver (*.mdb)<br>Microsoft Access Driver (*.mdb, *.accdb)<br>Microsoft Access Paradox Driver (*.db)<br>Microsoft Access Text Driver (*.txt, *.csv)<br>Microsoft Access Text Driver (*.txt, *.csv)<br>Microsoft Access Text Driver (*.txt, *.csv)<br>Microsoft Access Text Driver (*.txt, *.csv) | inir une source<br>4.00.630<br>4.00.630<br>1.00.02.0<br>12.00.45<br>4.00.630<br>12.00.45<br>12.00.45<br>12.00.45<br>12.00.45<br>12.00.45<br>12.00.45<br>12.00.45<br>12.00.45 |  |
|                           | < Précédent Terminer                                                                                                    | Annuler                                                                                                    |  |

1

### Communication avec une BD access(4) configuration (4)

| Installation ODBC pour Microsoft Access | ?×        |
|-----------------------------------------|-----------|
| Nom de la source de données :           | OK        |
| Description :                           | Annuler   |
| Base de données :                       | Aide      |
| Pase de dennées sustème                 | Avancé    |
| <ul> <li>Aucun</li> </ul>               |           |
| C Base de données :                     |           |
| Base de données système                 | Options>> |

| Sélectionner la base de données                                |                                        | X                                 | 2 |
|----------------------------------------------------------------|----------------------------------------|-----------------------------------|---|
| Base de données<br>*.mdb;*.accdb<br>Base.accdb                 | Répertoires :<br>g:\tp m1 bda<br>🎓 g:\ | OK<br>Annuler                     | i |
|                                                                | 🗁 tp m1 bda                            | Aide<br>Lecture seule<br>Exclusif |   |
| Types de fichiers :<br>Base de données Access (*.mdb; *.accdb) | Pilotes :                              | Réseau                            |   |

Communication avec une BD access(5) configuration (5)

À ce stade, la base de données <u>base1</u> est reconnue comme une <u>source de</u> <u>donnée</u>, et donc peut être accessible via le pilote <u>odbc</u> installé avec le java Communication avec une BD access (6) le programme Java(1)

Trois étapes:

- 1) Charger le pilote de la BD;
- 2) Établir la connexion avec la BD;
- 3) Exécuter des requêtes sur la BD.

## Communication avec une BD access (7) le programme Java(2)

### (1)Chargement du pilote

```
try{
Class.forName("sun.jdbc.odbc.JdbcOdbcDriver");
    }
    catch(java.lang.ClassNotFoundException e){
        System.out.print(e);
    }
```

### Communication avec une BD access(8) le programme Java(3)

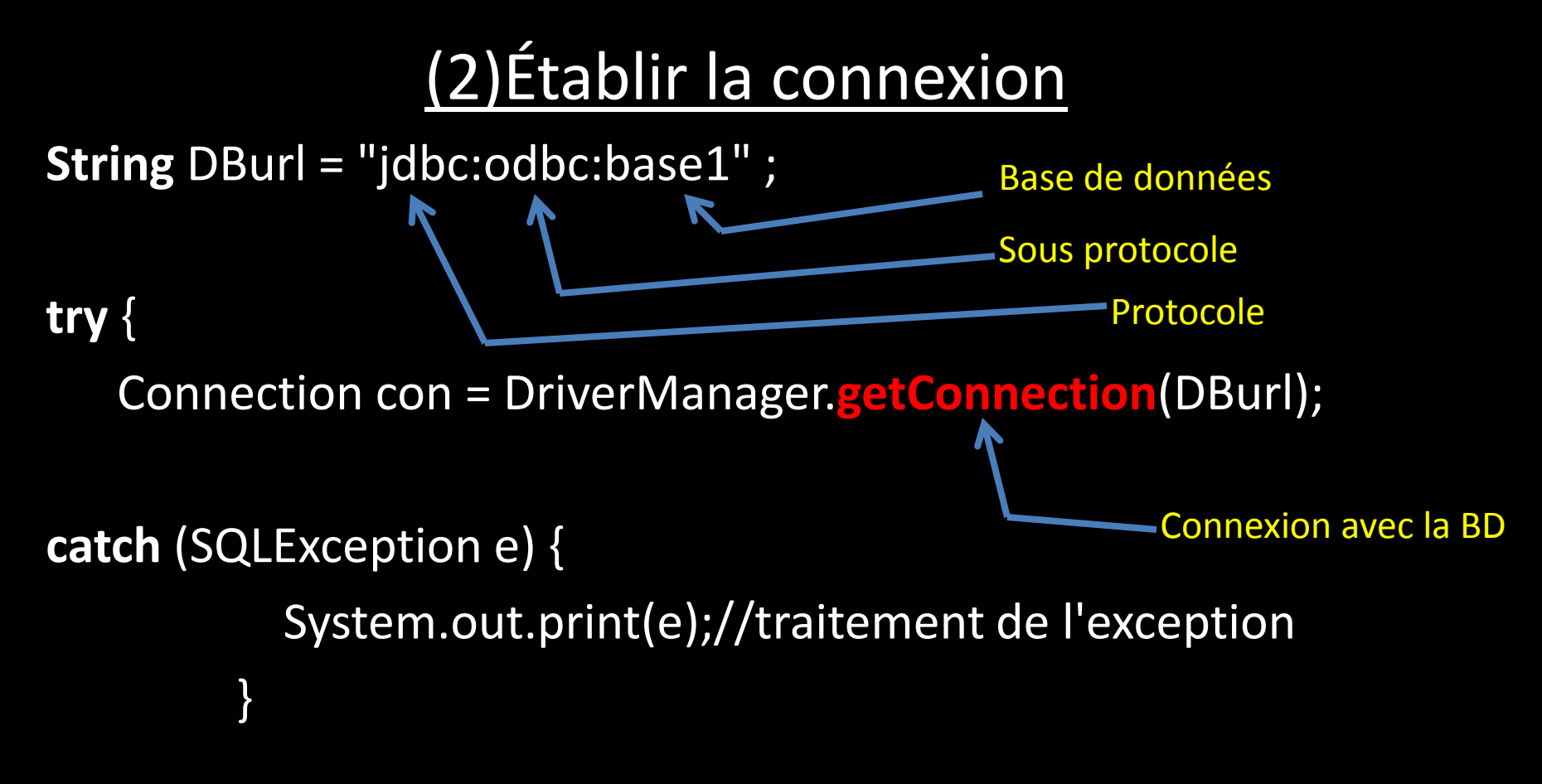

Communication avec une BD access (7) le programme Java(4)

### (3) Exécution d'une requête

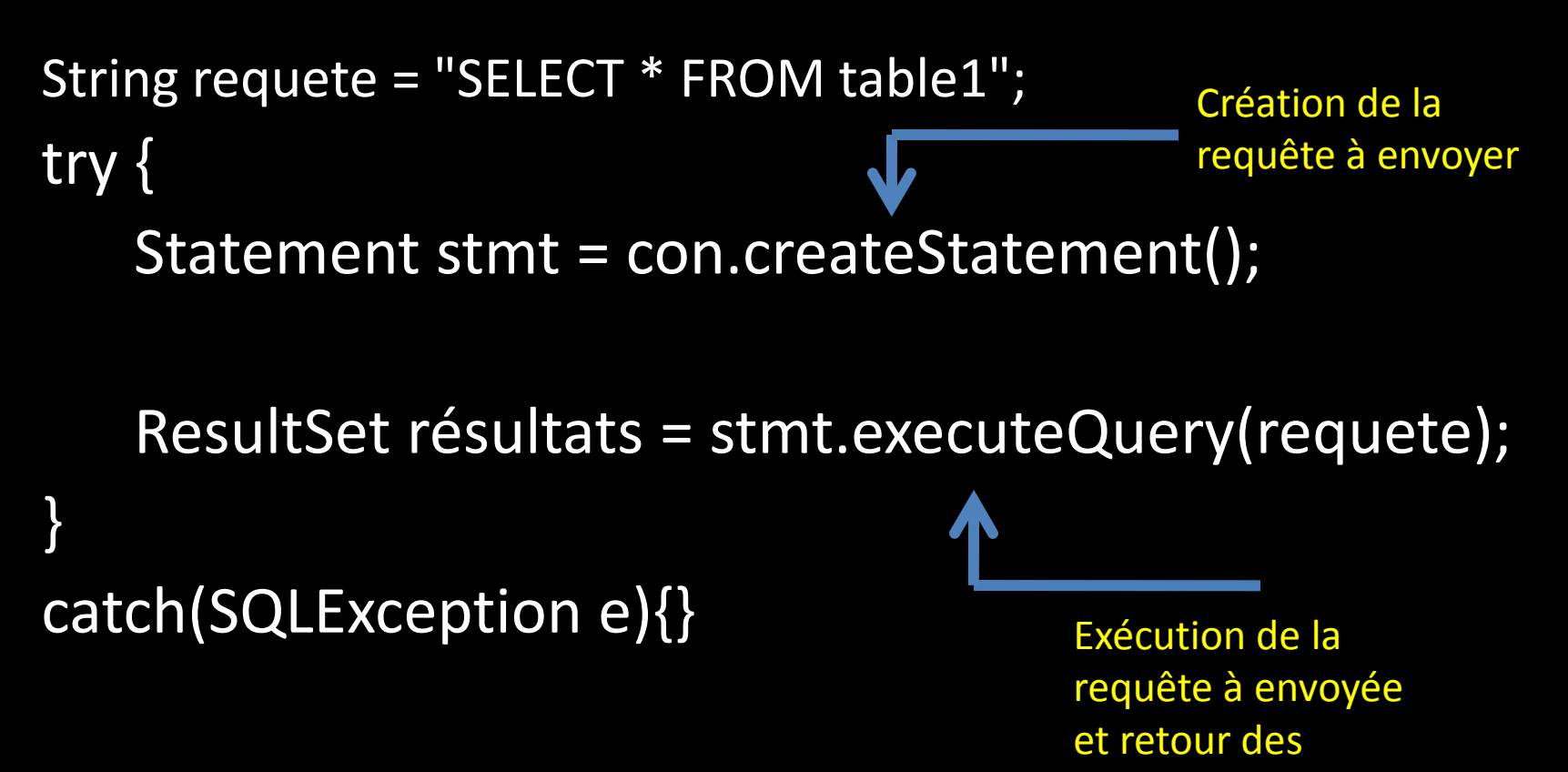

résultats

# Communication avec une BD access (9) le programme Java(5)

(4) Exploitation des résultats retournés par la requête:

try {

```
ResultSetMetaData rsmd = résultats.getMetaData();
int nbCols = rsmd.getColumnCount();
         while (résultats.next()) {
         for (int i = 1; i \le nbCols; i++)
           System.out.print(résultats.getString(i) + " ");
           System.out.println();
         }
         résultats.close();
       } catch (SQLException e) {
       //traitement de l'exception
         ł
```

### Communication avec une BD access (9) le programme Java(6)

### Exemple : BD sous Access

|           | - e                                                                                    |           |                       |          |                        |                          |      | Outils de                                                                                                    | table            | Base : Base de données (Acces                                                      | s 2007) |
|-----------|----------------------------------------------------------------------------------------|-----------|-----------------------|----------|------------------------|--------------------------|------|----------------------------------------------------------------------------------------------------|------------------|------------------------------------------------------------------------------------|---------|
|           | Accueil                                                                                | Créer     | Donn                  | ées e    | externes Ou            | itils de base de do      | nnée | es Feuille d                                                                                                    | e données        |                                                                                    |         |
| Affichage | e Colle                                                                                | apiers 🕞  | Calibri<br>G 2        | <u>s</u> | ▼<br>▲ ▼ 💁 ▼<br>Police |                          | E =  | Image: state state state       Image: state       Image: s | Actualis<br>tout | er<br>Enregistrer ♥♥ Orthograp<br>Ser<br>X Supprimer ▼ ■ Plus ▼<br>Enregistrements | he A    |
| 🤪 Aver    | Avertissement de sécurité Du contenu de la base de données a été désactivé     Options |           |                       |          |                        |                          |      |                                                                                                    |                  |                                                                                    |         |
| Toutes I  | les tables                                                                             |           | <ul> <li>✓</li> </ul> |          | Table1                 |                          |      |                                                                                                    |                  |                                                                                    |         |
| Table1    |                                                                                        |           | *                     |          | N°                     | <ul> <li>Code</li> </ul> | Ŧ    | nom 👻                                                                                                    | prénom           | <ul> <li>Ajouter un nouveau cham</li> </ul>                                        | q       |
| 💷 Tat     | ble1 : Table                                                                           |           |                       |          |                        | 3                        | 1 A  | hmed                                                                                                    | Mohamed          |                                                                                    |         |
| Copie de  | e Table1                                                                               |           | *                     | *        | (Nouv                  | .)                       |      |                                                                                                    |                  |                                                                                    |         |
| 💷 Co      | pie de Table                                                                           | 1 : Table |                       |          |                        |                          |      |                                                                                                    |                  |                                                                                    |         |
|           |                                                                                        |           |                       |          |                        |                          |      |                                                                                                    |                  |                                                                                    |         |
|           |                                                                                        |           |                       |          |                        |                          |      |                                                                                                    |                  |                                                                                    |         |
|           |                                                                                        |           |                       |          |                        |                          |      |                                                                                                    |                  |                                                                                    |         |
|           |                                                                                        |           |                       |          |                        |                          |      |                                                                                                    |                  |                                                                                    |         |
|           |                                                                                        |           |                       |          |                        |                          |      |                                                                                                    |                  |                                                                                    |         |

### Communication avec une BD access (9) le programme Java(7)

### Exemple : affichage sous java netbeans

| 🛅 🔒 🌗 🍯 🥙 🔀                                              |                                                                      |
|----------------------------------------------------------|----------------------------------------------------------------------|
| cts × Files Services                                     | Start Page 🗙 🚳 NewClass.java 🗙 💼 NewJFrame.java 🗙                    |
| JavaApplication1                                         | Source History 🛛 🚱 + 🐻 + 🔍 🖓 🎝 🖓 🔜 🖓 🖗 😓 🖄 😐 😐 🧉 🔐 🚅                 |
| Cource Packages                                          | 13 public class NewClass {                                           |
| effective                                                | 14                                                                   |
| MewClass.java                                            | 15 public static void main(String args[])(                           |
|                                                          | 16 try(                                                              |
|                                                          | <pre>17 Class.forName("com.mysql.jdbc.Driver");</pre>                |
|                                                          | <pre>18 //Class.forName("sun.jdbc.odbc.JdbcOdbcDriver");</pre>       |
| EclipseLink (JPA 2.0) - eclipselink-2.3.2.jar            | 19 }                                                                 |
| EclipseLink (JPA 2.0) - javax.persistence-2.0.3.jar      | 20 catch (java.lang.ClassNotFoundException e) {                      |
| EclipseLink (JPA 2.0) - org.eclipse.persistence.jpa.jpql | 21 System.out.print(e);                                              |
| 💼 🛯 🧱 mysql-connector-java-3.0.10 (1).jar                | 23                                                                   |
| · International Barrier (Befault) Barrier (Befault)      | String DBurl = "idbc:odbc:base1";                                    |
|                                                          | <pre>25 // String DBurl = "jdbc:mysql://localhost:3306/base1";</pre> |
|                                                          | 26 //String DBurl = "jdbc:mysql://localhost/base1?user=xx&pas        |
|                                                          | 27 try {Connection con = DriverManager.getConnection(DBurl);         |
| - Navigator x                                            | ResultSet <mark>résultats</mark> = <u>null</u> ;                     |
|                                                          | . 29 String requete = "SELECT * FROM table1";                        |
| NewClass                                                 | 30 try {                                                             |
| ) Newclass                                               | 31 Statement stmt = con.createstatement();                           |
|                                                          | IESUICALS - Schieleguery(requete);                                   |
|                                                          | NewClass >   DBurl >                                                 |
|                                                          | Output - JavaApplication1 (run) ×                                    |
| ρ                                                        | run:                                                                 |
|                                                          | 3 1 Ahmed Mohamed                                                    |
|                                                          | BUILD SUCCESSFUL (total time: 2 seconds)                             |
|                                                          | <b>9</b> %                                                           |
| ts                                                       | 1910<br>1                                                            |
|                                                          |                                                                      |
|                                                          |                                                                      |

18

Communication avec une BD access (9) le programme Java(8)

Travail demandé 1:

- 1) Construire une BD sous access;
- Rédiger un programme Java qui fait la connexion, et affiche le contenu de l'une des tables;
- 2) Utiliser le netbeans, pour développer une interface graphique pour afficher les différents éléments de la tables table1

# Partie II

# Communication avec une BD MySql(1) MySql

1. Installer le MySql;

 Vous pouvez utiliser le WampServer;
 (http://www.commentcamarche.net/download/ telecharger-34055064-wampserver)

1. Créer une BD; voir la figure suivante

### Communication avec une BD MySql(2) MySql (exemple d'une BD)

| Adresse 🔊 http://localhost/phpmyadn | admin/index.php?db=base1&token=e4f65be41b121933bb30727e97daaa3a#PMAURL:db=base1&table=table1⌖=sql.php&token=e4f65be41b121933bb30727e97daaa3a#PMAURL:db=base1&table=table1⌖=sql.php&token=sql.php&token=e4f65be41b12193bb30727e97daaa3a#PMAURL:db=base1&table=table1&table=table1&table=table1&table=table1&table=table1&table=table1&table=table1&table=table1&table=table=tabl |  |  |  |  |  |  |
|-------------------------------------|----------------------------------------------------------------------------------------------------|--|--|--|--|--|--|
| php <mark>MyAdmin</mark>            | 🗐 localhost 🕨 🗊 base1 🖌 🐻 table1                                                                                                    |  |  |  |  |  |  |
|                                     | 🖩 Afficher 🥖 Structure 🖉 SQL 🔍 Rechercher 📑 Insérer 🗔 Exporter 🗐 Importer 🥜 Opérat                                                                                                    |  |  |  |  |  |  |
| Nom de la BD                        | 🖋 Affichage des lignes 0 - 1 ( ~2 total 🔞 , Traitement en 0.0006 sec)                                                                                                    |  |  |  |  |  |  |
| Une table                           | SELECT *<br>FROM `table1`<br>LIMIT 0 , 30                                                                                                    |  |  |  |  |  |  |
|                                     | Profilage [En ligne][ Modifier ] [ Explice                                                                                                    |  |  |  |  |  |  |
|                                     | Afficher :       30       ligne(s) à partir de la ligne n°       0       en mode horizontal       v         Trier sur l'index:       Aucune       v         + Options                                                                                                    |  |  |  |  |  |  |
|                                     | ← T→ code Nom Prénom                                                                                                    |  |  |  |  |  |  |
|                                     | Modifier A Éditer en place 3 Copier C Effacer 1 Ahmed Mohamed                                                                                                    |  |  |  |  |  |  |
| des données                         | Tout cocher / Tout décocher Pour la sélection :        Modifier        Effacer        Exporter         Afficher :       30       ligne(s) à partir de la ligne n°       0       en mode       horizontal       v                                                                                                    |  |  |  |  |  |  |

### Communication avec une BD MySql(3) MySql (exemple d'une BD)

#### Ajouter un autre utilisateur (un username, un mot de passe) et des privilèges d'accès

|                                | phpMuAdmin           | imin 🗐 localhost |               |              |           |                |          |             |               |            |            |
|--------------------------------|----------------------|------------------|---------------|--------------|-----------|----------------|----------|-------------|---------------|------------|------------|
|                                |                      | 🔲 Bases de       | données       | 📄 SQL        | 🚯 État    | 🐻 Log binaire  | e 🌼      | Processus   | Privilè       | ges 🗔 E    | xporter    |
| Nom de la BD 🥕                 | <ul> <li>☆</li></ul> | Vue d'er         | nsemb         | ble des u    | ıtilisat  | eurs           |          |             |               |            |            |
|                                | performance_schema   | A B C            | D E F         | GHIJ         | K L       | M N O P        | Q R      | S T U       | V W D         | (YZ        | [Tout affi |
|                                | j) personne          | Utilisateu       | Client        | Mot de passe | Privilège | es globaux 😣 🤇 | «Grant » | Action      |               |            |            |
|                                | j) test              | ammar            | %             | Oui          | USAGE     | 1              | Non      | 🐉 Changer I | es privilèges | 🐺 Exporter | ]          |
|                                |                      | 🔲 root           | 127.0.0.1     | Non          | ALL PRI   | VILEGES (      | Dui      | 🐉 Changer I | es privilèges | 🛃 Exporter |            |
|                                |                      | 🗌 root           | ::1           | Non          | ALL PRI   | VILEGES (      | Dui      | 🐉 Changer I | es privilèges | 🖶 Exporter |            |
|                                |                      | 🔲 root           | localhost     | Non          | ALL PRI   | VILEGES (      | Dui      | 🐉 Changer I | es privilèges | 🛃 Exporter |            |
|                                |                      | ⊻ x              | x             | Oui          | ALL PRI   | VILEGES (      | Dui      | 🐉 Changer I | es privilèges | 🖶 Exporter |            |
|                                |                      | xx L             | localhost     | Oui          | ALL PRI   | VILEGES (      | Dui      | 🐉 Changer I | es privilèges | 🛃 Exporter |            |
|                                |                      | Tout co          | cher / Tout   | décocher     |           |                |          |             |               |            |            |
| Ajouter un                     |                      | 🖧 Ajouter        | un utilisateu | ır           |           |                |          |             |               |            |            |
| Utilisateur<br>avec des privil | èges d'accès         |                  |               |              |           |                |          |             |               |            |            |

# Communication avec une BD MySql (4) Le pilote mysql (1)

- 1. Ajouter le pilote de connexion MySql à netbeans: mysql-connector-java-3.0.10-ga-bin.jar
- 3. À télécharger et à ajouter comme library dans le netbeans; (voir la figure suivante)
- 4. Maintenant, on peut avoir:

Class.forName("com.mysql.jdbc.Driver");

Ceci permet de charger le pilote par le programme java, pour avoir accès à MySql

### Communication avec une BD MySql(5) le pilote mysql(2)

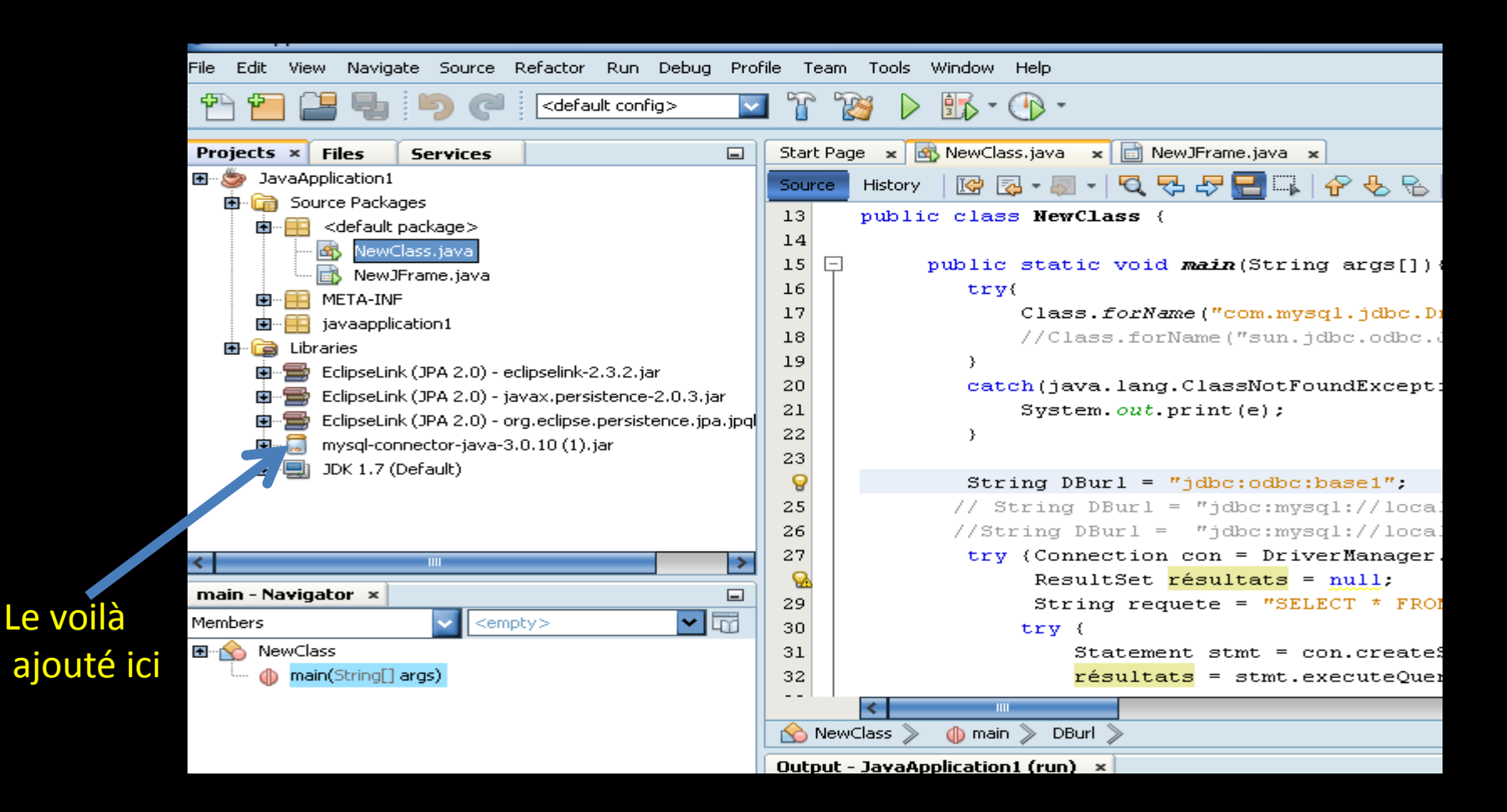

Communication avec une BD MySql(6) le programme Java (1)

1) Charger le pilote mysql;

2) Se connecter à la BD;

3) Faire des manipulation;

## Communication avec une BD MySql(7) le programme Java (2)

Charger le pilote

```
try{
    Class.forName("com.mysql.jdbc.Driver");
    catch(java.lang.ClassNotFoundException e){
        System.out.print(e);
     }
}
```

### Communication avec une BD MySql(8) le programme Java (3)

Connexion à la BD (localement)

```
String DBurl =

"jdbc:mysql://localhost/base1?user=xx&password=x";
```

# try { Connection con = DriverManager.getConnection(DBurl); }

catch( java.sql.SQLException e){System.out.print(e);

Communication avec une BD MySql(9) le programme Java (4)

Exécution d'une requête

```
ResultSet résultats = null;
```

```
String requete = "SELECT * FROM table1";
try {
```

```
Statement stmt = con.createStatement();
résultats = stmt.executeQuery(requete);
}
```

catch (SQLException e) {}

### Communication avec une BD MySql(11) Le programme Java (6)

#### **Exemple de résultats**

| File Edit View Navigate Source Refactor Run Debug Prof                                                                                                    | le Team Tools Window Help                                                                                                    |
|----------------------------------------------------------------------------------------------------|----------------------------------------------------------------------------------------------------|
| 🕆 扫 💾 🌗 🍘 < 🛛                                                                                                    | T 🔯 🕨 🌇 • 🕞 •                                                                                                    |
| Projects × Files Services                                                                                                    | Start Page 🗙 🐼 NewClass.java 🗴 📄 NewJFrame.java 🗴                                                                                                    |
| <ul> <li>B - B - Source Packages</li> <li>B - B - Constant</li> <li>B - B - Constant</li> <li>B - B - Constant</li> <li>B - B - Constant</li> <li>B - B - Constant</li> <li>B - B - Constant</li> <li>B - B - Constant</li> <li>B - B - Constant</li> <li>B - B - Constant</li> <li>B - B - Constant</li> <li>B - B - Constant</li> <li>B - B - Constant</li> <li>B - B - Constant</li> <li>B - B - Constant</li> <li>B - Constant</li> <li>B - Constant<th>Source       History       Image: Source       History       Image: Source       History       Image: Source       Image: Source       Image: Sou</th></li></ul> | Source       History       Image: Source       History       Image: Source       History       Image: Source       Image: Source       Image: Sou |
|                                                                                                    | 47<br>47<br>47<br>49<br>49<br>50<br>51<br>52<br>52<br>52<br>53<br>54<br>55<br>55<br>55<br>55<br>55<br>55<br>55<br>55<br>55                                                                                                    |
| main - Navigator ×       Members       VewClass       Imain(String[] args)                                                                                                    | <pre>53</pre>                                                                                                    |
|                                                                                                    | 🚫 NewClass 📎 🍈 main 📎 try 📎 try 📎 catch SQLException e 📎                                                                                                    |
|                                                                                                    | Output - JavaApplication1 (run) ×                                                                                                    |
|                                                                                                    | run:<br>1 Ahmed Mohamed<br>2 leila mourad                                                                                                    |

Contenu de la table affichée

### Communication avec une BD MySql(12) le programme Java (7)

#### Travail demandé 2:

- 1) Construire une BD sous MySql (WampServer);
- 2) Rédiger un programme Java qui fait la connexion (localement), et affiche le contenu de l'une des tables;
- 3) Rédiger un programme Java qui fait la connexion (à distance , et affiche le contenu de l'une des tables;

Ici vous devez utiliser l'adresse comme suit, en ajoutant le port et biensur l'url de la machine où la base est installée:

String DBurl = "jdbc:mysql://localhost:3306/base1";

4) Utiliser le netbeans, pour développer une interface graphique pour afficher les différents éléments de la tables table1

### Références

### **Remarque:**

# 1) Vous pouvez voir ce lien pour plus d'information:

file:///G:/TP%20BDA%20M1/D%C3%A9velop pons%20en%20Java%20-%20JDBC%20(Java%20DataBase%20Connecti

<u>vity).htm</u>

Bon courage